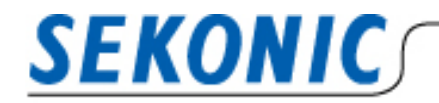

**INFORMATION** 

2023年4月14日 株式会社セコニック 営業1課国内グループ

# 製品名変更に伴う「C-800/C-7000 ファームウェア」と

「Utility アプリケーション」の互換性、アップデートについて

平素は弊社製品をご愛顧いただき、まことにありがとうございます。

カラーメーターC-800/C-7000の名称変更に伴いリリースされた、最新の本体ファームウェアにアップ デートした場合、旧バージョンの Macintosh 版 Utility アプリケーションではカラーメーター本体を認識 することができなくなります。また Windows 版 Utility アプリケーションにおいては旧バージョンで本体 認識ができますが、最新版へのアップデートを奨励しております。以下に内容と対応方法についてご案内い たします。

① バージョンの確認方法

カラーメーター

<C-800の場合>

メニュー画面より[本体設定]の2ページ目にある[本体情報]より確認ができます。

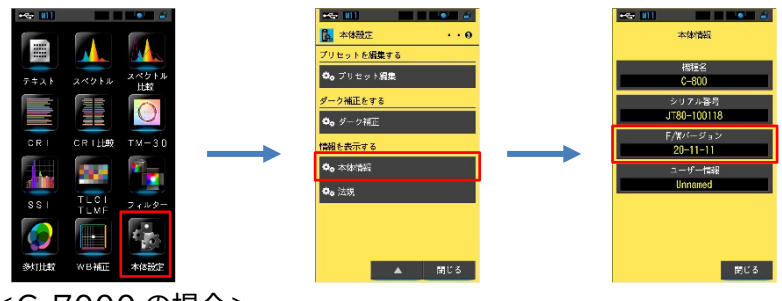

<C-7000 の場合>

メニュー画面 2 ページ目より[本体設定]の 2 ページ目にある[本体情報]より確認ができます。

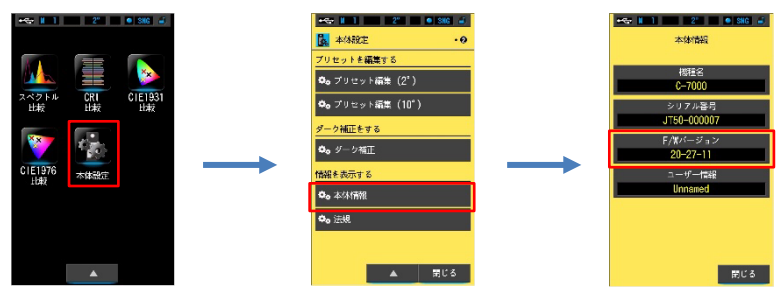

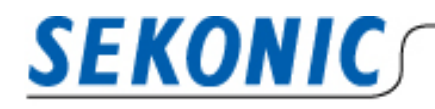

**INFORMATION** 

## Utility アプリケーション

<Windows の場合>

メニューバーにある[ヘルプ]ボタンをクリックし、[バージョン情報]より確認ができます。

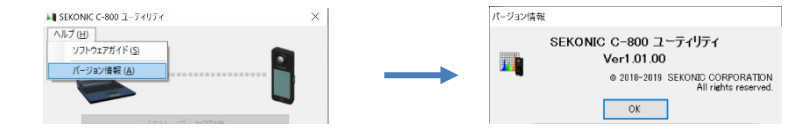

## <Macintosh の場合>

メニューバーにある[ユーティリティ]名をクリックし、[バージョン情報]より確認ができます。

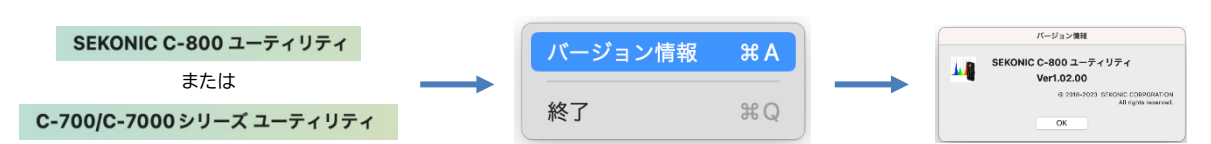

## ② 【Macintosh 版】Utility アプリケーション

#### <C-7000の互換性>

|              |             | C-7000 本体 FW |           |  |
|--------------|-------------|--------------|-----------|--|
|              |             | Ver.26 以前    | Ver.27 以降 |  |
| 【Macintosh版】 | Ver.3.00.00 | 問題なし         | 本体認識できず   |  |
| Utility      | Ver.3.01.00 | 問題なし         | 問題なし      |  |

#### <C-800の互換性>

| _                              |                | C-800 本体 FW |           |  |  |
|--------------------------------|----------------|-------------|-----------|--|--|
|                                |                | Ver.11 以前   | Ver.12 以降 |  |  |
| 【Macintosh 版】<br>C-800 Utility | Ver.1.01.00 以前 | 問題なし        | 本体認識できず   |  |  |
|                                | Ver.1.02.00    | 問題なし        | 問題なし      |  |  |

## <Macintosh版 Utility アプリケーションの対応方法>

本体が認識できない条件に当てはまる場合は、以下のとおり Utility アプリケーションとカラーメータ ー本体 FW のバージョンを最新版に更新してください。(※使用画像は C-800 ユーティリティの場合)

#### 最初に、Utility アプリケーションを最新版に更新する。

| 1. | カラーメーターを Macintosh にUSBケーブルで接続して |  |
|----|----------------------------------|--|
|    | 電源を入れます。                         |  |

| SEKONIC                                                                                                    | INFORMATION                                                                                                    |
|----------------------------------------------------------------------------------------------------|----------------------------------------------------------------------------------------------------|
| <ol> <li>「C-800ユーティリティ」または「C-700/C-7000シリーズ<br/>ユーティリティ」アプリケーションを起動し、「アップデート」ボ<br/>タンを押します。</li> </ol>                                                  | またのNG C-809 ユーティリティ      エリーディクラロ      メモリーデーク 智道      ネの文      ネの文      ホの文      ホー      ホー      ホー      ホー      ホー      ホー      ホー      ホー      ホー      ホー |
| <ol> <li>[アップデート1]、[アップデート2]の[次へ]ボタンを押してく<br/>ださい。</li> <li>[アップデート3]の画面上で「本体 F/W」に入っている☑を外<br/>し、「SEKONIC C-800 ユーティリティ」のみアップデートを<br/>行います。</li> </ol> | アップデート電報を使出しました。<br>アップデート電報を使出しました。<br>アップデートする原則を意形し、*アップデート>*をクリックしてください、       項目     現在のパージョン       第日     現在のパージョン       本格F/W     20-11-11       C-800 9円500m     20-11-11       C*800 90-0-ディリティ     1.01.00       1.02.00     1.02.00       < 戻る                                                                                                    |
| 4. Utility アプリケーションのアップデートが完了したら、<br>[OK]ボタンを押して再起動します。                                                                                                 | アップデート-4           アップデートが完了しました。           アップデート情報の取得           100%           アップデート           0K                                                                                                    |
| 5. これで、Utility アプリケーションの更新は完了です。                                                                                                    |                                                                                                    |

## 続いて、カラーメーター本体を最新 FW に更新する。

| 1. | [アップデート]ボタンを押します。                                                                                                    |                                                                                                    | 800 ユーディリティ<br>ーデーク管理<br>トルク管理<br>はキャプテャ<br>・<br>ソプデート<br>減了<br>2023/04/11 | 1122                                        |
|----|----------------------------------------------------------------------------------------------------|----------------------------------------------------------------------------------------------------|----------------------------------------------------------------------------|---------------------------------------------|
| 2. | [アップデート1]、[アップデート2]の[次へ]ボタンを押してく<br>ださい。<br>[アップデート3]の画面上で「本体 F/W」のみ☑を入れ、<br>[アップデート]ボタンを押します。<br>※FW 更新後は、カラーメーター本体の電源がオフになりま<br><u>す。</u> | Upd<br>update information was detected.<br>se choose the item and click "Update >".<br>Item<br>Product F/W<br>C-000 Operating Manual<br>SEKONIC C-800 Utiny<br>< Back | Current Version<br>20-11-11<br>1.02.00<br>Update >                         | New Version<br>*-12-11<br>1.02.00<br>Cancel |
| 3. | これで、カラーメーター本体のFWの更新は完了です。                                                                                                    |                                                                                                    |                                                                            |                                             |

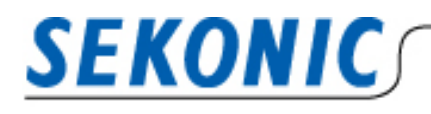

**INFORMATION** 

万が一、カラーメーター本体の FW を先に更新してしまった場合

Utility アプリケーションより、カラーメーター本体の FW を先に更新してしまうと、Utility アプリケーションがカラーメーターを認識しない可能性がございます。以下の手順で Utility アプリケーションを再イン ストールしてください。

※カラーメーター本体のFWアップデートが終了すると、本体の電源が自動的に OFF になります。その後、再度 電源を入れたときに、Utility アプリケーションがカラーメーター本体を認識せず、[アップデート 4]の画面で [OK]ボタンが有効にならないまま、フリーズした場合は、Utility アプリケーション強制終了を行ってください。

| 1.<br>「SI | 「アプリケーション」フォルダにある<br>EKONIC」>「C-800」>「Utility」フォルダを開きます。                       | $\mathcal{P}\mathcal{T}$ $\mathcal{P}\mathcal{T}$ |
|-----------|--------------------------------------------------------------------------------|----------------------------------------------------------------------------------------------------|
| 2.        | 「UninstallC800Utility」をダブルクリックします。                                             | SEKONIC<br>UninstallC800Utili<br>ty                                                                                                    |
| 3.        | 「C-800 ユーティリティ」に⊠を入れ、[アンインストール]ボタン<br>をクリックするとアンインストールを開始します。                  | SEKONIC C-800 ユーティリティ アンインストーラ<br>アンインストールする項目を進択して下さい。                                                                                                    |
| 4.        | 「アプリケーション」フォルダにある「SEKONIC」フォルダを開き、<br>「C800」フォルダを選択し、ドラッグ&ドロップで「ごみ箱」に捨て<br>ます。 |                                                                                                    |
| 5.        | セコニックHPより、最新ユーティリティをダウンロードし、<br>インストールをしてください。 <u>ダウンロードページはこちら</u>            |                                                                                                    |

## ③ 【Windows 版】Utility アプリケーションのアップデート

Windows版Utilityアプリケーションのアップデートで「SEKONIC C-800 ユーティリティ」を選択しア ップデートを行ってください。インストーラが立ち上がりますのでセットアップウィザードに従い、実行してく ださい。

お問い合わせ先 株式会社セコニック 営業部 営業1課 国内グループ 〒178-8686 東京都練馬区大泉学園町 7-24-14 TEL:03-3978-2366 FAX:03-3922-2144 MAIL:<u>meter@sekonic.co.jp</u>